# XVII Congresso Internacional das Cidades Educadoras

21 a 24 de maio de 2024 Curitiba - Brasil

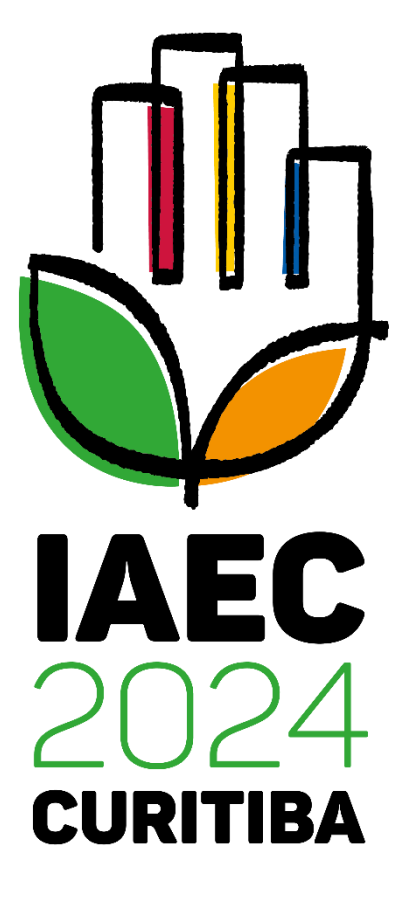

### Orientações para realização da inscrição

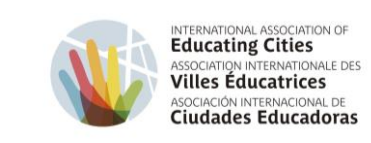

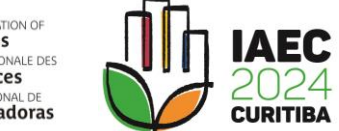

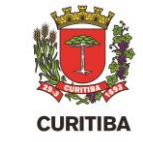

| © cidadão<br>CONGRESSO CIDADES EDUCADORAS<br>Entre ou Cadastre-se<br>Selecione uma das opções abaixo para prosseguir | © cidadão<br>CONGRESSO CIDADES EDUCADORAS                                                                 |
|----------------------------------------------------------------------------------------------------|----------------------------------------------------------------------------------------------------|
| Utilizar CPF Selecione a opção "Utilizar CPF".                                                                       | Identifique-se<br>Agora digite seu documento de identificação<br>Campo indicado.                          |
| Utilizar Certificado Digital em Nuvem                                                                                | Digite o seu CPF                                                                                          |
| I'm a Foreigner Soy extranjero                                                                                       | Novo Cadastro<br>Voltar<br>Proxima<br>Ajuda Termos<br>Desenvolvido por Instituto das Cidades Inteligentes |
| Ajuda Termos<br>Desenvolvido por Instituto das Cidades Inteligentes                                                  |                                                                                                    |

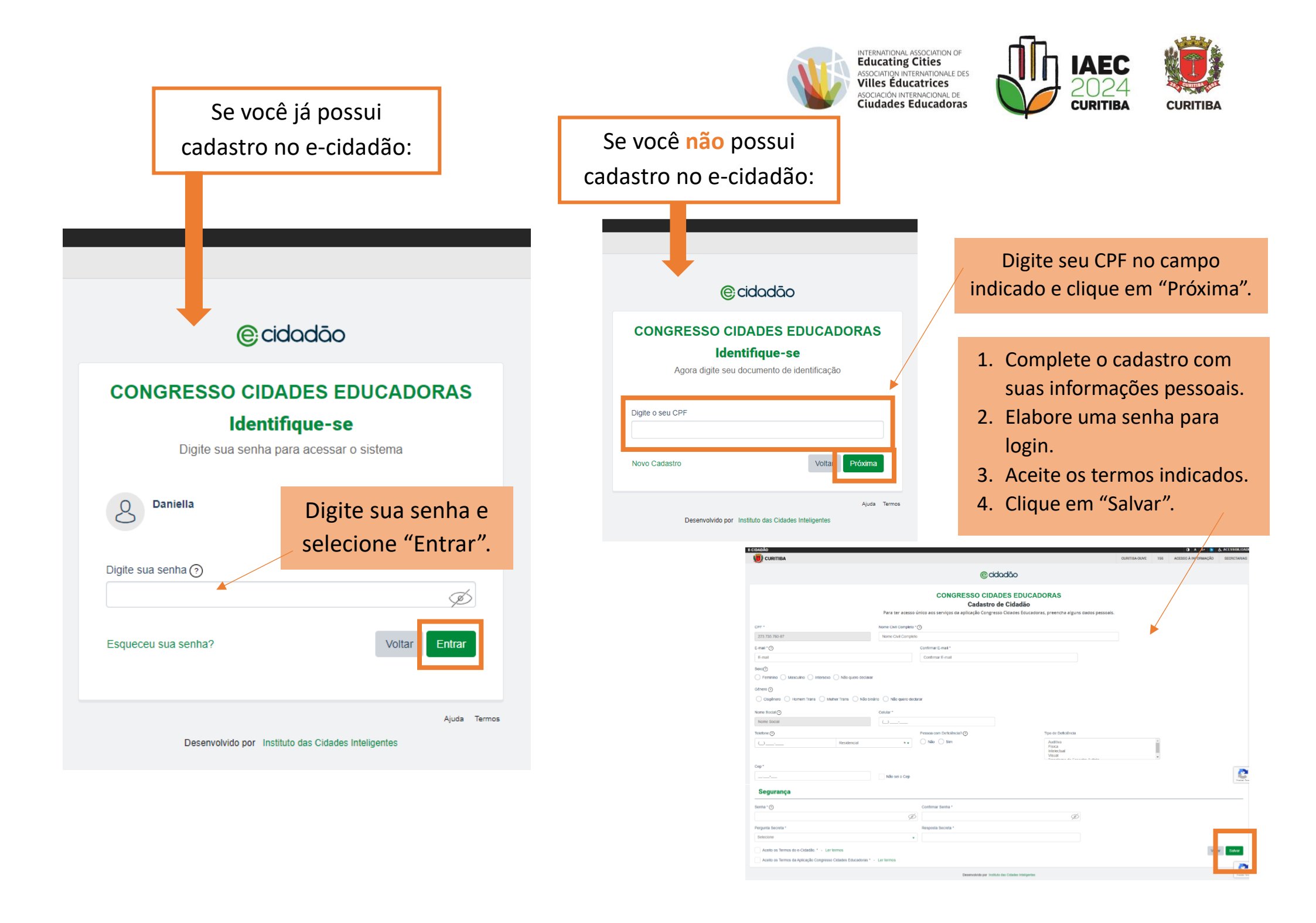

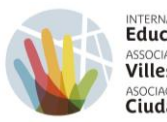

INTERNATIONAL ASSOCIATION OF Educating Cities ASSOCIATION INTERNATIONALE DES Villes Éducatrices ASOCIACIÓN INTERNACIONAL DE Ciudades Educadoras

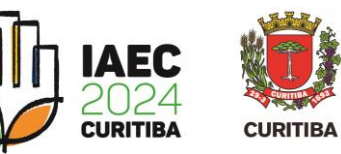

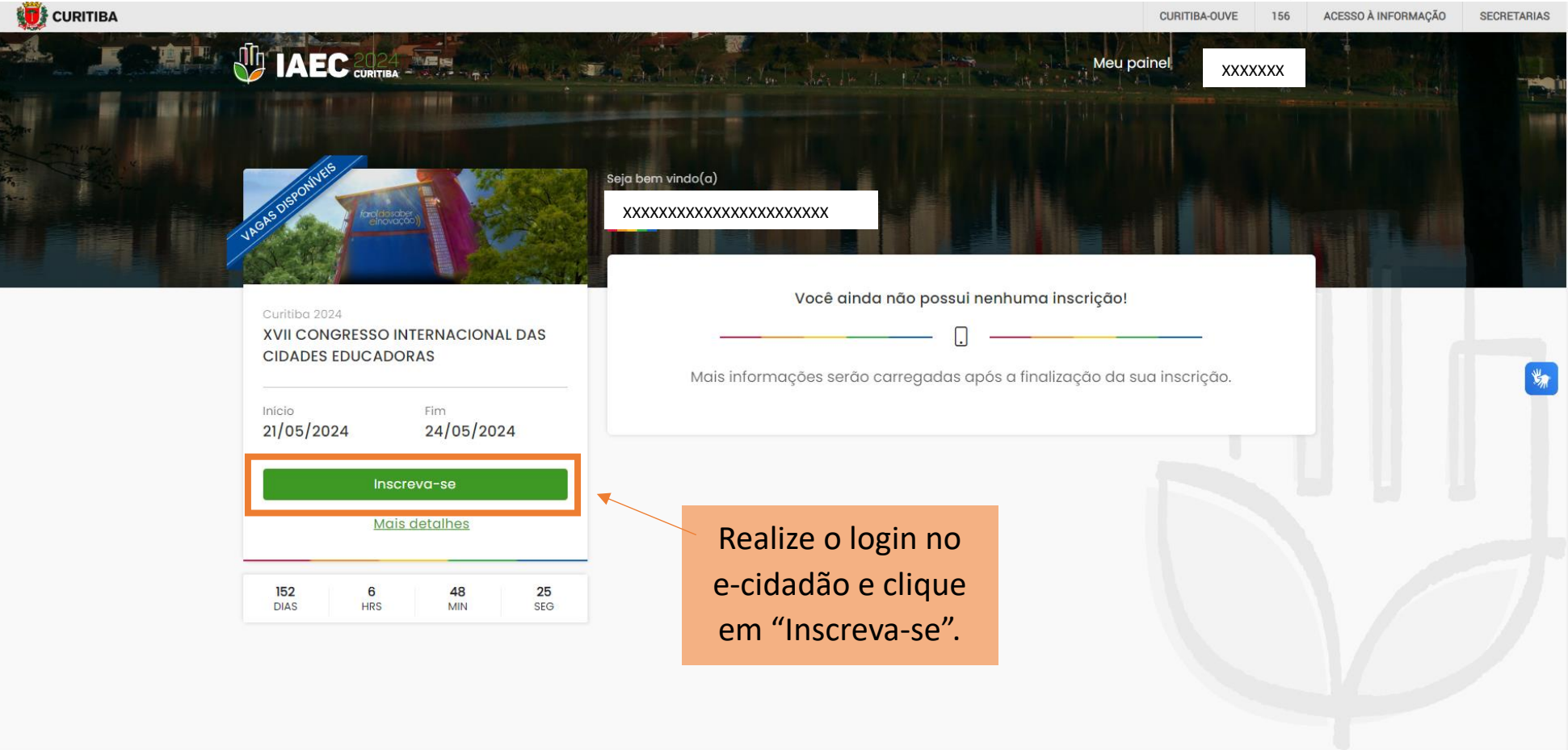

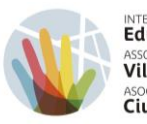

INTERNATIONAL ASSOCIATION OF Educating Cities Association INTERNATIONALE DES Villes Educatrices Asociación INTERNACIONAL DE Ciudades Educadoras

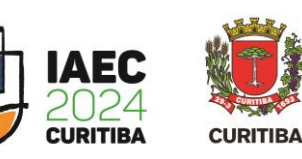

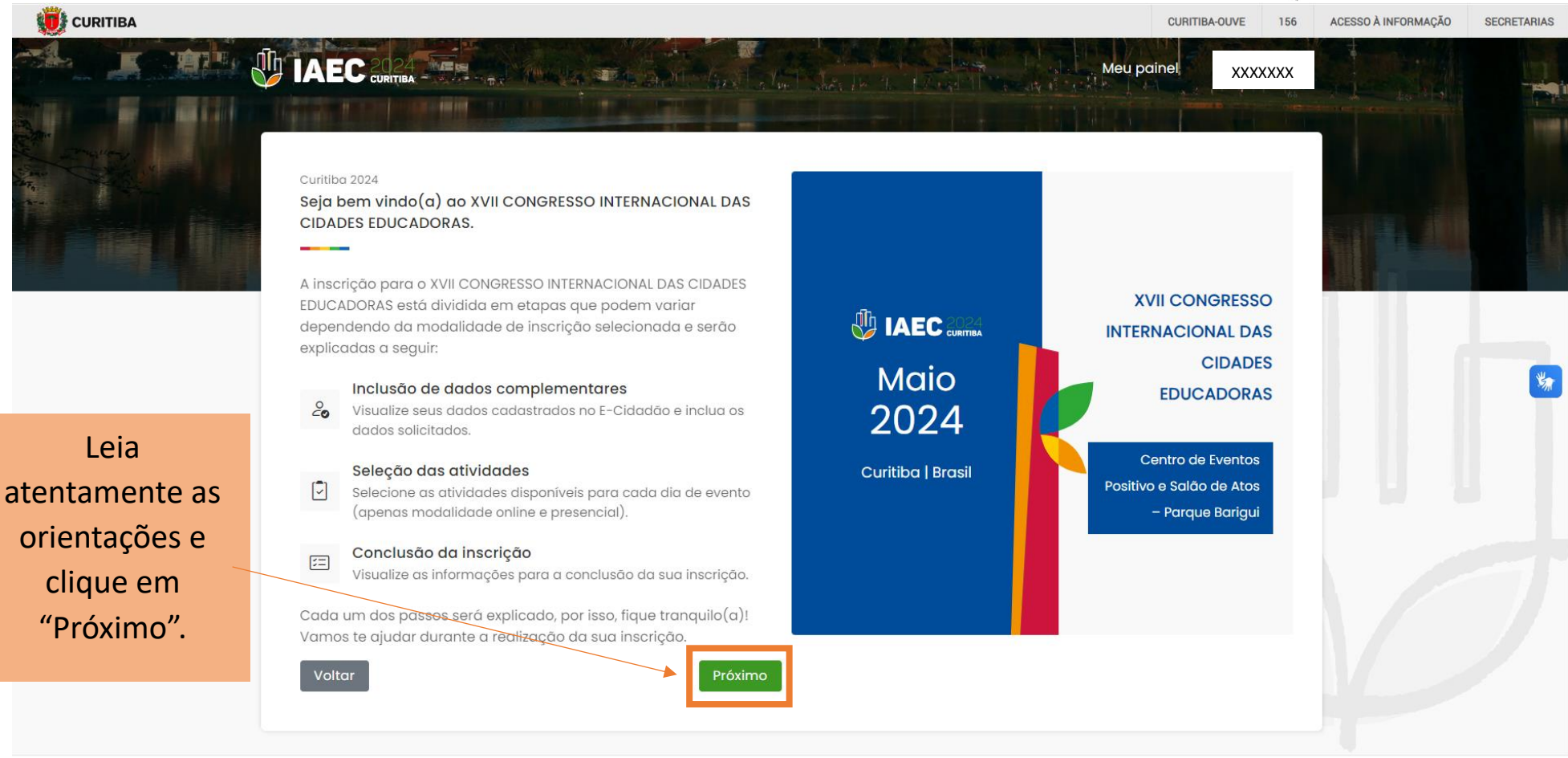

Selecione a modalidade na qual deseja se inscrever e clique em "Inscreva-se".

\*Observe que há duas modalidades de

inscrição e diferentes acessos às atividades.

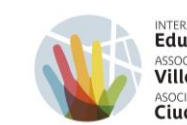

INTERNATIONAL ASSOCIATION OF Educating Cities Association INTERNATIONALE DES Villes Éducatrices Asociación INTERNACIONAL DE Ciudades Educadoras

Meu painel

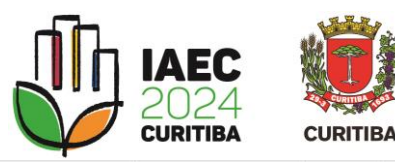

XXXXXXX

CURITIBA-OUVE 156

Curitiba 2024

AEC 2024 CURITIBA

Seja bem vindo(a) ao XVII CONGRESSO INTERNACIONAL DAS CIDADES EDUCADORAS.

Antes de começar sua inscrição, selecione a modalidade na qual deseja se inscrever. Lembre-se que cada modalidade possui valores e acessos diferentes às atividades do congresso.

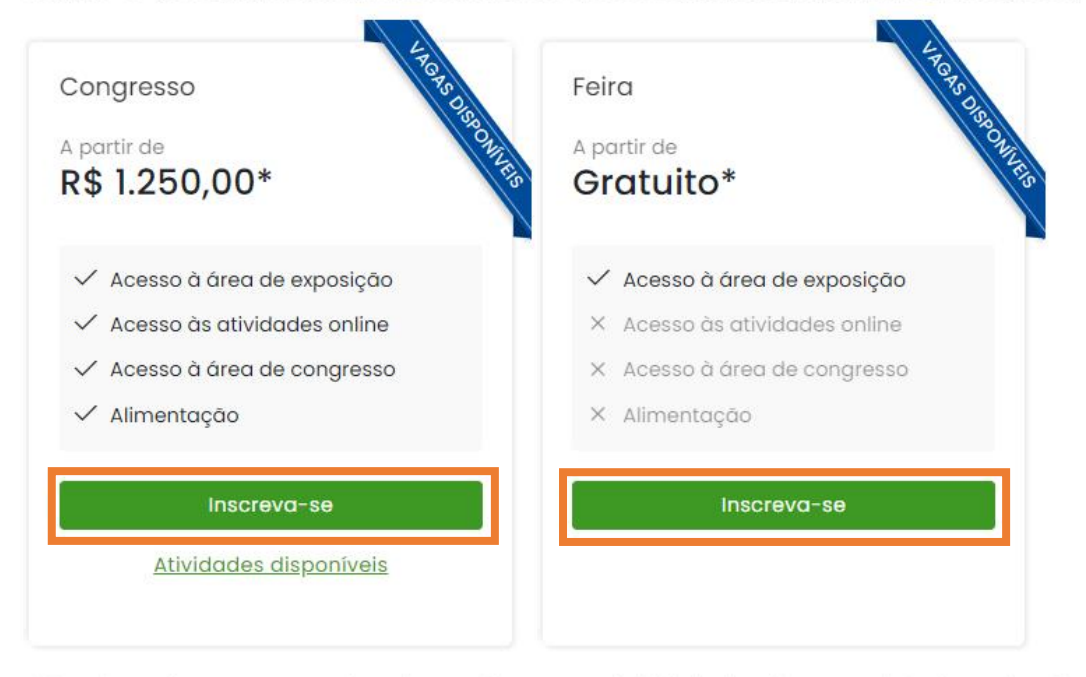

\* Os valores do congresso variam de acordo com o país/cidade de origem e a data de realização da inscrição e serão aplicados ao final do processo de inscrição.

Voltar

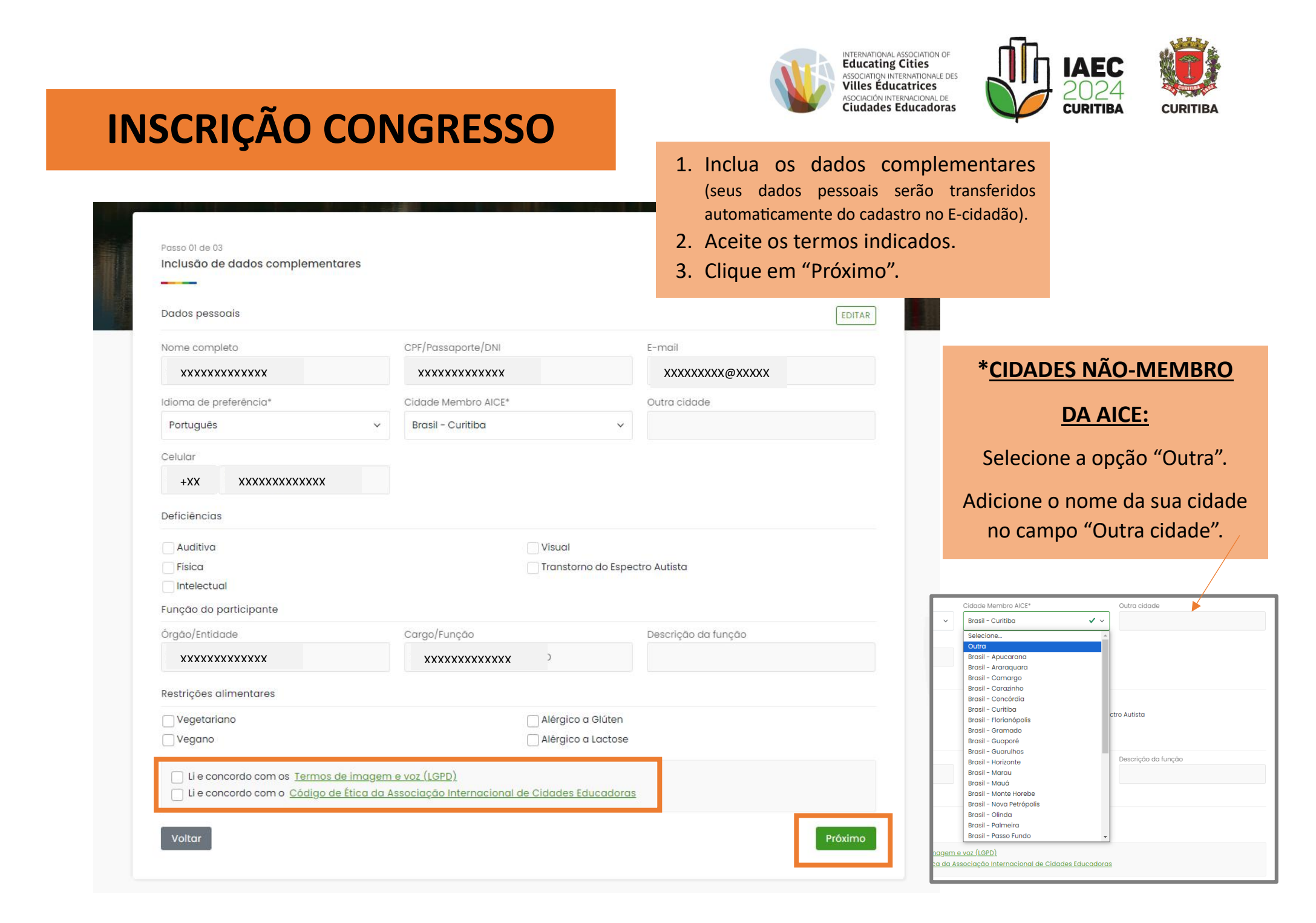

## **INSCRIÇÃO CONGRESSO**

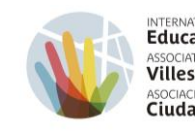

INTERNATIONAL ASSOCIATION OF Educating Cities ASSOCIATION INTERNATIONALE DES Villes Éducatrices ASOCIACIÓN INTERNATIONAL DE Ciudades Educadoras

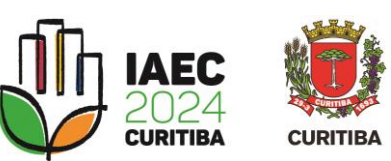

| cione abaixo as ati<br>evitar conflitos de<br>Artividades<br>io 3 selecionada(; | ividades disponiveis para cada um dos di<br>ogenda, algumas atividades podi rao ap<br>22 23 24<br>(5) Maio Maio Maio | ias de evento. Note qu<br>parecer desabilitados | ue há atividades que acontecem simultaneamen<br>, de acordo com sua seleção.                 |                                                                               | O valor a ser<br>automa                                                                                          | pago aparecerá<br>aticamente.            |       |
|---------------------------------------------------------------------------------|----------------------------------------------------------------------------------------------------|-------------------------------------------------|----------------------------------------------------------------------------------------------|-------------------------------------------------------------------------------|----------------------------------------------------------------------------------------------------|------------------------------------------|-------|
| :00                                                                             | Ampliação Territorial<br>Línhas do<br>Conhecimento -<br>Passeio Público                                              | Vagas<br>ditponívols                            | Ampliação Territorial<br>Linhas do<br>Conhecimento - Vagas<br>Solar do Barão<br>Alspontiveis |                                                                               | Confira as ativio<br>e clique em '                                                                               | dades selecionadas<br>'Finalizar etapa". | ainel |
|                                                                                 | Mais detailhes                                                                                                    |                                                 | Mais detaihes                                                                                | Passo 03 de 03                                                                | a de las des estas                                                                                               |                                          | 1.54  |
|                                                                                 | Ampliação Territorial<br>Linhas do<br>Conhecimento -<br>Parque Tanguã<br>14:00 - 18:00                               | Vagas<br>disponíveis                            | Ampilação Tenitorial<br>Linhas do<br>Conhecimento - Vagas<br>Jardim Botânico<br>14500-18:00  | Pagamento Inscri<br>Sua inscrição está<br>pagamento e revis<br>Tipo inscrição | ição<br>quase concluída. Selecione a moeda de<br>se sua inscrição antes de finalizá-la.<br>Idioma de preferência | Confirmar inscrição                      |       |
|                                                                                 | Mais detailtes                                                                                                    |                                                 | 1. Selecione                                                                                 | as                                                                            | Português                                                                                                    |                                          |       |
|                                                                                 | Ampliação Territoria<br>Línhas do<br>Conhecimento -<br>Parque Passaúna<br>1400 - 1500                                | Vagas<br>dispontuoit                            | atividades nas qua<br>participar (observe                                                    | s irá<br>que                                                                  | ADA(s) Maio Maio                                                                                                 |                                          |       |
|                                                                                 | Mais detailhes                                                                                                    |                                                 | há uma aba para                                                                              | Abertura<br>Conferência d                                                     | de abertura                                                                                                    | Total inscrição                          | R\$   |
| -00                                                                             |                                                                                                    |                                                 | dia de evento).                                                                              | 19:00 - 20:00                                                                 |                                                                                                    | Finalizar etapa                          |       |
|                                                                                 | Conferência de<br>abertura                                                                                           | Vagas<br>disponiveis                            | 2. Ao finalizar a sel                                                                        | ção                                                                           | abertura                                                                                                    | Política de tarifas                      |       |
|                                                                                 | Mais detailhes                                                                                                    |                                                 | das atividades, c                                                                            | que                                                                           |                                                                                                    |                                          |       |
|                                                                                 |                                                                                                    |                                                 | em "Próximo".                                                                                |                                                                               |                                                                                                    |                                          |       |
| 2:00                                                                            | Cerimônia de<br>abertura                                                                                             | Vagas<br>disponívois                            |                                                                                              |                                                                               |                                                                                                    |                                          |       |

### **INSCRIÇÃO CONGRESSO**

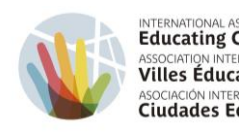

INTERNATIONAL ASSOCIATION OF Educating Cities ASSOCIATION INTERNATIONALE DES Villes Éducatrices ASOCIACIÓN INTERNACIONAL DE Ciudades Educadoras

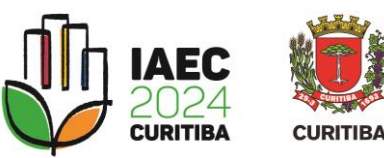

| Pagamento inscrição                                                 |                                                                                                    |                                                            | Faça o do                                                                                                    | wnload do                                                                                            | o boleto.                                                            |                   |
|---------------------------------------------------------------------|----------------------------------------------------------------------------------------------------|------------------------------------------------------------|----------------------------------------------------------------------------------------------------|----------------------------------------------------------------------------------------------------|----------------------------------------------------------------------|-------------------|
| Inscrição<br>Nº 20231221151800006805<br>Tipo inscrição<br>Congresso | Valor inscrição<br>R\$ 1250,00                                                                                                    |                                                            | $\bigotimes$                                                                                                    |                                                                                                    |                                                                      |                   |
| Boleto                                                              | D                                                                                                    |                                                            | Etapa concluída com sucesso!<br>apa finalizadal Para confirmar sua vaga,<br>pagamento em até 5 dias.                                                                                                    | , efetue o                                                                                           |                                                                      |                   |
| voltar para home                                                    | O SWEET                                                                                                    |                                                            | Após efetuado o p                                                                                                    | agamento                                                                                             | ),                                                                   |                   |
| voltar para home                                                    | Minha inscrição                                                                                                    |                                                            | Após efetuado o p<br>insira o comprov<br>campo específico de<br>de inscriçã                                                                                                    | agamento<br>vante no<br>o seu pain<br>io.                                                            | ,<br>el                                                              |                   |
| voltar para home                                                    | Minha inscrição<br>Ver<br>Inscrição                                                                                                    | DE Inscrição                                               | Após efetuado o p<br>insira o comprov<br>campo específico de<br>de inscriçã<br>Sua inscrição está quase finalizad<br>Para facilitar o processo de análise<br>pagamento e/ou transferência.                                                                             | agamento<br>vante no<br>o seu pain<br>ăo.<br>a.<br>a do pagamento, voci                              | el<br>pode enviar seu comp                                           | rovante de        |
| voltar para home                                                    | Minha inscrição<br>Minha inscrição<br>Ver<br>Inscrição<br>Curitiba 2024<br>XVII CONGRESSO I<br>CIDADES EDUCADO                              | IDE Imprimir<br>Inscrição III<br>INTERNACIONAL DAS<br>ORAS | Após efetuado o p<br>insira o comprov<br>campo específico de<br>de inscriçã<br>Sua inscrição está quase finalizad<br>Para facilitar o processo de análise<br>pagamento e/ou transferência.<br>Mº 2023/221151800006805<br>XXXXXXXXXXX<br>Tipo de inscrição<br>Congresso | agamento<br>vante no<br>o seu pain<br>ão.<br>a.<br>a do pagamento, voce<br>vaio<br>R\$               | el<br>pode enviar seu comp<br>xxxxxxxxxxxxxxxxxxxxxxxxxxxxxxxxxxxx   | rovante de        |
| voltar para home                                                    | Minha inscrição<br>Ver<br>Inscrição<br>Curitiba 2024<br>XVII CONGRESSO<br>CIDADES EDUCADO<br>Tipo inscrição<br>XXXXXXXX<br>Daniella Tschoke | Inscrição<br>Nº                                            | Após efetuado o p<br>insira o comprov<br>campo específico de<br>de inscrição<br>Sua inscrição está quase finalizada<br>Para facilitar o processo de análise<br>pagamento e/ou transferência.<br>Nº 20231221151800006805<br>XXXXXXXXXXXXXXXXXXXXXXXXXXXXXXXXXXXX        | agamento<br>vante no<br>o seu pain<br>ão.<br>a.<br>e do pagamento, voc<br>sa<br>ra transferência e/o | el<br>e pode enviar seu comp<br>xxxxxxxxxxxxxxxxxxxxxxxxxxxxxxxxxxxx | rovante de<br>eto |

#### ATENÇÃO!

Para acessar o espaço do evento, será necessário apresentar o QRCode.

Após identificado o pagamento, o status de sua inscrição será alterado para "Inscrito" e o acesso ao QRCode estará disponível clicando em "Ver QRCode".

|        | ~   |    |    |
|--------|-----|----|----|
| INSCRI | CAO | FE | RA |
|        | 2   |    |    |

Inclusão de dados complementares

Passo 01 de 03

Dados pessoais

Nome completo

Português

XXXXXXXXXXXXXX

Idioma de preferência\*

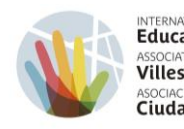

EDITAR

INTERNATIONAL ASSOCIATION OF Educating Cities ASSOCIATION INTERNATIONALE DES Villes Éducatrices ASOCIACIÓN INTERNACIONAL DE **Ciudades Educadoras** 

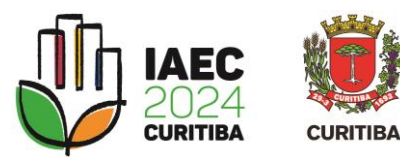

1. Inclua os dados complementares (seus dados pessoais serão transferidos automaticamente do cadastro no E-cidadão).

XXXXXXXXX@XXXXX

2. Aceite os termos indicados.

E-mail

Outra cidade

3. Clique em "Próximo".

Y

CPF/Passaporte/DNI

XXXXXXXXXXXXXX

Cidade Membro AICE\*

Brasil - Curitiba

#### \*PARA CIDADES NÃO-**MEMBRO DA AICE:**

Selecione a opção "Outra".

#### Adicione o nome da sua cidade no campo "Outra cidade".

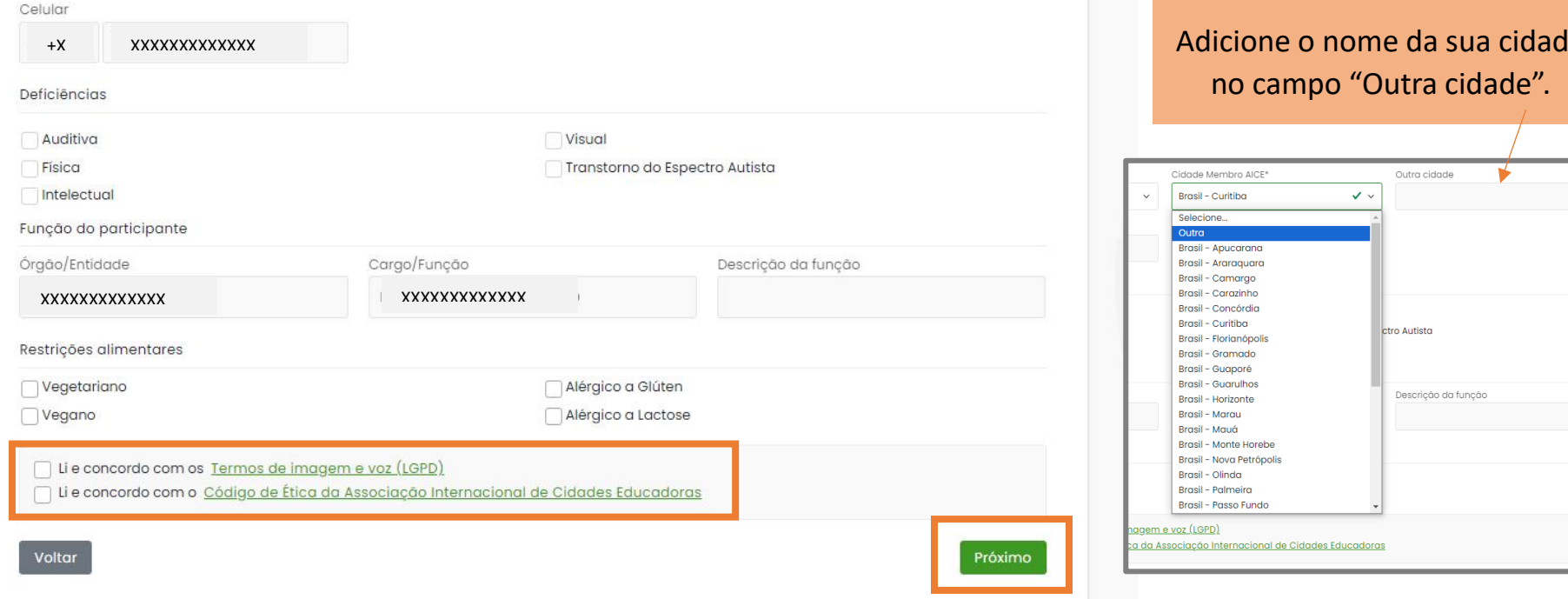

### **INSCRIÇÃO FEIRA**

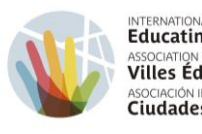

INTERNATIONAL ASSOCIATION OF Educating Cities ASSOCIATION INTERNATIONALE DES Villes Éducatrices ASOCIACIÓN INTERNATIONAL DE Ciudades Educadoras

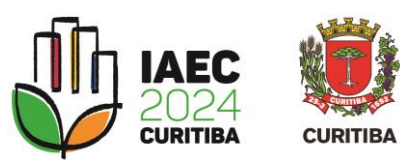

| Passo 03 de 03<br>Pagamento inscrição<br>Sua inscrição está quase concluída. Selecione a moeda de                                       | Confirmar inscrição                          |                                         |                                                                                             | Para acess<br>será nec                     |
|----------------------------------------------------------------------------------------------------|----------------------------------------------|-----------------------------------------|---------------------------------------------------------------------------------------------|--------------------------------------------|
| pagamento e revise sua inscrição antes de finalizá-la.<br>Tipo inscrição<br>Feira Português<br>21 ATIVIDADES 22 23 24<br>Maio Maio Maio | Clique em "<br>para conclu                   | 'Finalizar etapa"<br>Iir sua inscrição. | State Friday                                                                                | inscrição clie                             |
| Feira<br>Acesso à Feira<br>Integral                                                                                                    | Total inscrição                              | Gratuito                                | Minha inscrição<br>Ver<br>inscrição<br>Ver QR CODE                                          | De 21 o 2<br>XVII CC<br>EDUCA<br>Mais info |
| Voltar                                                                                                    | Políticas de cancelamento -<br>Política de I | e troca de titularidade<br>taritas      | Curitibo 2024<br>XVII CONGRESSO INTERNACIO<br>CIDADES EDUCADORAS<br>Tipo inscrição<br>Feira | NAL DAS TIPO<br>Feira<br>Ativia            |
| Pagamento inscrição                                                                                                    |                                              |                                         | Nome inscrição<br>XXXXXXXXXX X<br>Inicio Fim<br>21/05/2024 24/05/                           | 2113570000<br>2024 Cen<br>Alam             |
| Etapa concluída com sucesso!<br>Inscrição<br>Nº 20231221135700006804<br>Tipo inscrição Valor inscrição<br>Feira Gratuito                | Etapa concluída com s                        | ucesso!                                 | 151 9 59<br>DIAS HRS MIN                                                                    | 42<br>SEO<br>Desenvolvido                  |
| ustar para bapa                                                                                                    | Inscrição finalizada com                     | sucessol                                |                                                                                             |                                            |

Para acessar o espaço do evento, será necessário apresentar o QRCode disponível em seu painel de inscrição clicando em "Ver QRCode".

|                                                                                                    | EC 2024<br>CURITIBA                                                                                                    |                                                                                               | Imprimir inscrição            |
|----------------------------------------------------------------------------------------------------|----------------------------------------------------------------------------------------------------|-----------------------------------------------------------------------------------------------|-------------------------------|
| De 21 a 24<br>XVII CON<br>EDUCAD                                                                                                    | de maio de 2024<br>IGRESSO INTERNACIONAI<br>ORAS                                                                                                    |                                                                                               | 1                             |
| imprimir<br>Inscrição N° 2023                                                                                                    | 31221135700006804                                                                                                    | CPF                                                                                           |                               |
| XXXX                                                                                                    | XXXXXXXXX                                                                                                    | XXXXXXXXXXXXXXXX                                                                              |                               |
| RNACIONAL DAS TIPO D                                                                                                    | E INSCRIÇÃO                                                                                                    | valor (ingresso)<br><b>R\$ 0.00</b>                                                           |                               |
| Ativida<br>Perica<br>Perica<br>Acesso<br>aberta<br>Acesso<br>aberta<br>Acesso<br>Acesso<br>Acess | des inclusas nesse ingresso<br>à área de exposição, estande<br>s;<br>lo congresso<br>to de Eventos Positivo e 9<br>ida Ecológica Burle Marx<br>ração: a programação está suj | s e palestras<br>Salão de Atos – Parque Barigui<br>jeita a alteração. As atividades de amplia | ação territorial e as visitas |
| 59 42 de esta<br>MIN SEG                                                                                                    | Você tar                                                                                                    | nbém poderá ac                                                                                | essar seu                     |
| Desenvolvido p                                                                                                    | • QRCode                                                                                                    | fazendo o dow                                                                                 | nload da                      |
|                                                                                                    | sua i<br>"Ir                                                                                                    | nscrição clicand<br>mprimir inscriçã                                                          | o em<br>o".                   |